## 01 Hướng dẫn tạo cuộc gặp trên Lịch

M64 GIỚI THIỆU VÀ HƯỚNG DẫN SỬ DỤNG MODULE LỊCH

#### Bước 1: Tại menu hiển thị chính trên Odoo, click chọn ứng dụng Lịch

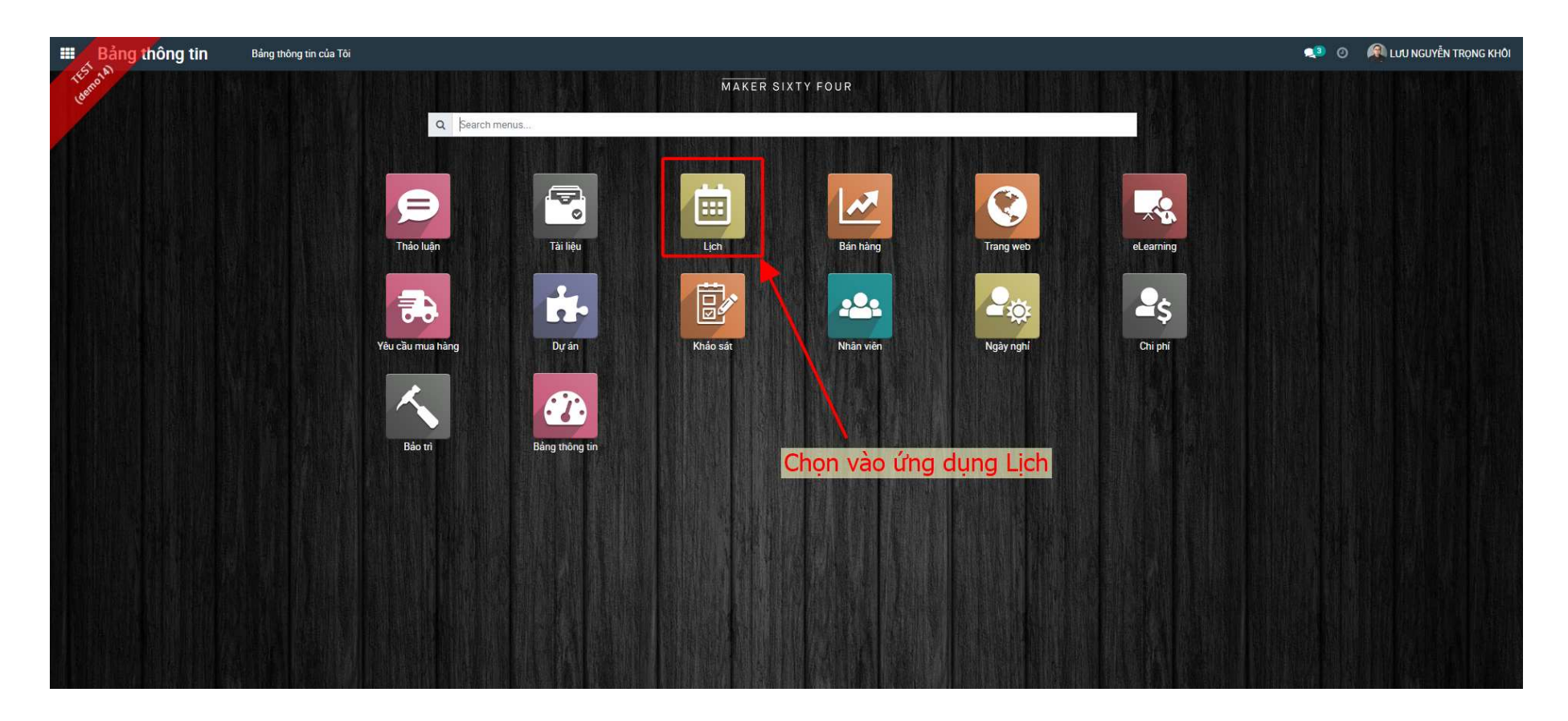

#### Bước 2: Thực hiện các thao tác như hình bên dưới

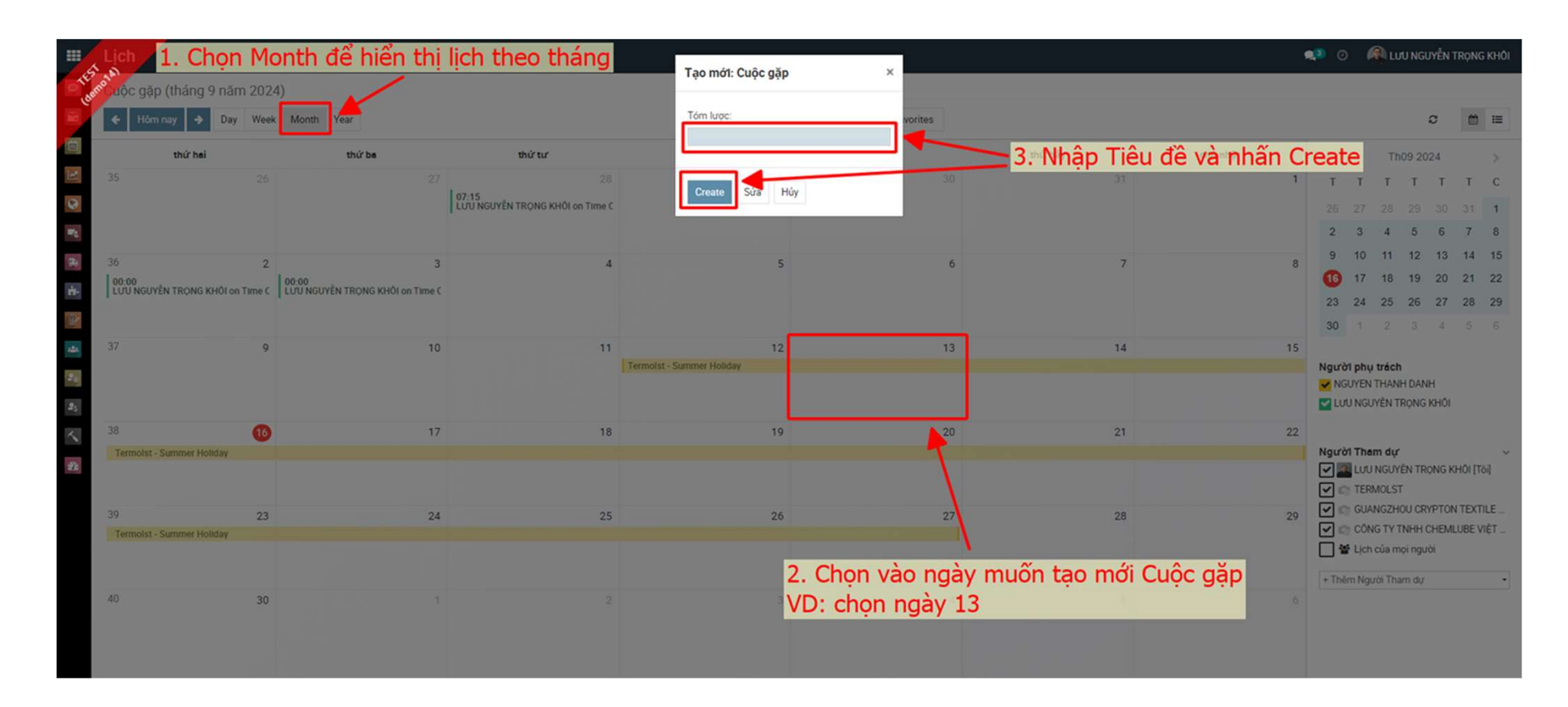

#### Bước 3: Chọn vào cuộc gặp vừa tạo, nhấn nút Sửa

![](_page_3_Figure_1.jpeg)

#### Bước 4: Nhập các thông tin cần thiết của cuộc gặp vào như hình dưới:

![](_page_4_Picture_1.jpeg)

### Bước 5: Ngoài ra, ở phần Tùy chọn, có thể thiết lập thêm một số tính năng như hình dưới.

|             | Lich                                      | Mở: Training - Code of Con | duct                  |                         | \$                 | د                | 💵 💿 🛛 🧖 LƯU NGUYỄN TRỌNG KHÔI |
|-------------|-------------------------------------------|----------------------------|-----------------------|-------------------------|--------------------|------------------|-------------------------------|
| (de         | Scuộc gặp (tháng 9 năm 2024)              |                            |                       |                         |                    |                  |                               |
| 2           | ← Hôm nay → Day Week Month Year           | Training - Codo            | of Conduct            |                         |                    |                  | 0 🔳 🗏                         |
|             | thứ hei thứ be                            | North Them du              |                       |                         |                    | chủ nhật         | < Th09 2024 >                 |
| 1           |                                           | LƯU NGUYÊN TRONG KHÔI X    | Tran Mai Trung Hieu 🗙 | ng ×)Chọn người tham dự | . •                | , Set hiển thị C | uộc gặp trên Lịch             |
| 0           |                                           | Chi tiết Cuộc gặp Từy chọn |                       |                         |                    | của cá nhân l    | noặc của mọi người            |
| 34          | 36 2                                      |                            |                       | Tiph sing to            |                    | 8                | 9 10 11 12 13 14 15           |
| ÷.,         | 00:00<br>LIJI NGUYÊN TRONG KHÔL OR TIME C | li on                      |                       | Hiến thị thời cian là   | on •               |                  | 17 18 19 20 21 22             |
|             | 1                                         | <b>1</b>                   |                       | Dan                     | •                  |                  | 23 24 25 26 27 28 29          |
| 25          | 37                                        |                            |                       |                         |                    | 15               | 30 1 2 3 4 5 6                |
| A64         |                                           |                            |                       |                         |                    | 13               | Người phụ trách               |
| 25          | /                                         | Lưu Huý bó                 |                       |                         |                    | $\mathbf{N}$     | MGUYEN THANH DANH             |
| ~           | Chọn vào nếu muốn Odo                     | o tự tạo lại Cuộc          | : gặp 1               | 20                      | 2° <mark>Hi</mark> | ển thị trạng th  | ái user trên Odoo             |
| <i>i</i> te | 🔜 tương tự theo mốc thời g                | gian tùy chỉnh             |                       |                         | kh                 | i cuộc gặp diễn  |                               |
|             |                                           |                            |                       |                         |                    |                  | TERMOLST                      |
|             | 39 23                                     | 24                         | 25 2                  | 5 27                    | 28                 | 29               | GUANGZHOU CRYPTON TEXTILE     |
|             | Termoist - Summer Holiday                 |                            |                       |                         |                    |                  | CONG TY TNHH CHEMLUBE VIỆT    |
|             |                                           |                            |                       |                         |                    |                  |                               |
|             | 40 30                                     |                            |                       |                         |                    |                  | + Thêm Người Tham dự          |
|             |                                           |                            |                       |                         |                    |                  |                               |
|             |                                           |                            |                       |                         |                    |                  |                               |
|             |                                           |                            |                       |                         |                    |                  |                               |

# Thank you.

Maker Sixty Four Co., Ltd Lot E2, Street No.1, Tan Do Industrial Park, Duc Hoa Ha,Duc Hoa Province, Long An City, Vietnam

www.makersixtyfour.com info@makersixtyfour.com

<u>M</u>64